## Pas à pas : Inscription d'une consigne dans le DPÉ

(Pour la majorité des utilisateurs)

- Ouvrir le dossier de l'usager.
- Cliquez sur l'onglet Consignes particulières.
- Appuyez sur le bouton d'action Ajouter une alerte.

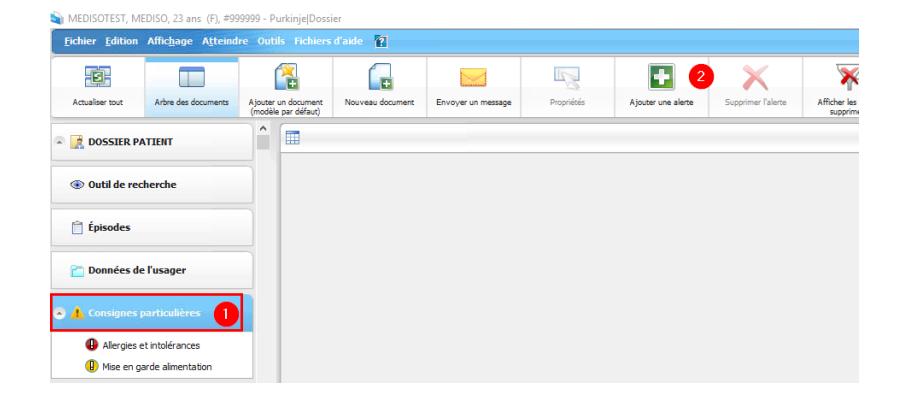

| Patient :           | REGIONAL PATIENT TEST                                                                                                    |
|---------------------|----------------------------------------------------------------------------------------------------|
| Date d'activation : | 2022-11-07 09:14                                                                                                    |
| Date d'échéance :   | :                                                                                                    |
| Urgence :           |                                                                                                    |
| Type :              | Consigne                                                                                                    |
| Date enlevé :       |                                                                                                    |
| Description :       | Inscrire la consigne de manière concise. Cette section<br>apparaitra sur l'onglet "Données de l'usager". Une<br>consigne sert à attirer l'attention sur une situation à risque<br>concernant l'usager. |
| Notes :             | Si besoin d'inscrire plus d'informations à propos de la<br>consigne, les écrire dans cette case. Cette section apparait<br>seulement ici.                                                              |

- **Date d'activation** : La date et l'heure du jour s'inscrivent automatiquement en ajoutant l'alerte. Les changer au besoin.
- **Type**: Choisir Consigne. (Par défaut à l'ouverture de la fenêtre)
- Date enlevé : Si la consigne est temporaire, inscrire la date de fin à cet endroit.
- Appuyer sur **Ok** pour terminer la saisie de l'alerte.

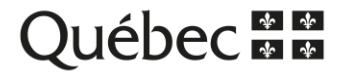

## Retrait d'une alerte

| Eichier Edition | Affichage Atteindr  | e Outi            | ls Fichier                   | s d'aide 👔                           |                    |               |                    |                    |                                    |                              |                                      |
|-----------------|---------------------|-------------------|------------------------------|--------------------------------------|--------------------|---------------|--------------------|--------------------|------------------------------------|------------------------------|--------------------------------------|
| -6-             |                     |                   | 2                            |                                      |                    |               | +                  | X 3                | ×                                  | 7                            |                                      |
| Actualiser tout | Arbre des documents | Ajouter<br>(modèk | un document<br>e par défaut) | Nouveau document                     | Envoyer un message | Propriétés    | Ajouter une alerte | Supprimer l'alerte | Afficher les alertes<br>supprimées | Afficher les alertes futures |                                      |
| DOSSIER PA      | TIENT               | ^                 | 🔥 Co                         |                                      |                    |               |                    |                    |                                    |                              |                                      |
|                 |                     |                   | Enlevé                       | Entrée en vigueur                    | Échéance           | Jours de reta | rd Urgence         | Туре               | Descrip                            | tion                         |                                      |
| Outil de rec    | herche              |                   |                              | 2022-11-09 15:25<br>2022-06-07 11:13 |                    |               | Normale            | Consigne           | 2 Appele                           | r Mme X (sa fille) si        | M. consulte à l'urgence ou hospitali |
| 🕈 📋 Épisodes    |                     |                   |                              |                                      |                    |               |                    |                    |                                    |                              |                                      |
| 🛅 Données de    | l'usager            |                   |                              |                                      |                    |               |                    |                    |                                    |                              |                                      |
| Consignes p     | particulières       |                   |                              |                                      |                    |               |                    |                    |                                    |                              |                                      |
| Allergies e     | t intolérances      |                   |                              |                                      |                    |               |                    |                    |                                    |                              |                                      |
| 🕑 Mise en ga    | arde alimentation   |                   |                              |                                      |                    |               |                    |                    |                                    |                              |                                      |

- Cliquer sur l'onglet **Consignes particulières**.
- Sélectionner l'alerte à retirer.
- Cliquer sur le bouton d'action Supprimer l'alerte.

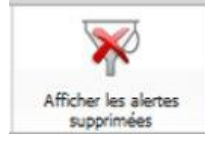

Permet de visualiser toutes les consignes particulières actives **ET** supprimées. Pour réactiver une alerte supprimée par erreur, la mettre en surbrillance puis cliquer sur **Propriétés.** Cliquer sur le X au bout de la colonne **Date enlevé**.

| Date enlevé : | 2022-10-28 13:42 | + - | × |
|---------------|------------------|-----|---|
|               |                  |     | _ |

Ensuite, cliquer de nouveau sur **Afficher les alertes supprimées** pour voir seulement les alertes actives.

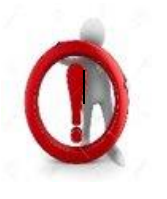

## Questions à se poser avant l'inscription de l'alerte :

Est-ce que l'information inscrite cause préjudice à l'usager?

Est-ce que le fait d'inscrire cette information améliore réellement le continuum de soins et de services?

Est-ce que l'information risque d'être obsolète dans le temps? Si oui, je prends en note d'aller faire une mise à jour.

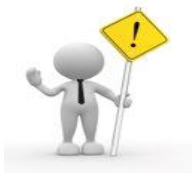

Si ce message d'erreur apparait lorsque vous tentez d'ajouter ou de retirer une consigne, aviser l'équipe de pilotes du DPÉ afin qu'un membre de celle-ci réajuste votre profil d'accès.

Test, Formation - Dossier

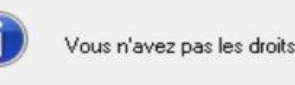

Vous n'avez pas les droits nécessaires pour effectuer cette opération.: Modifier une alerte

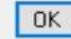

Centre intégré de santé et de services sociaux du Bas-Saint-Laurent